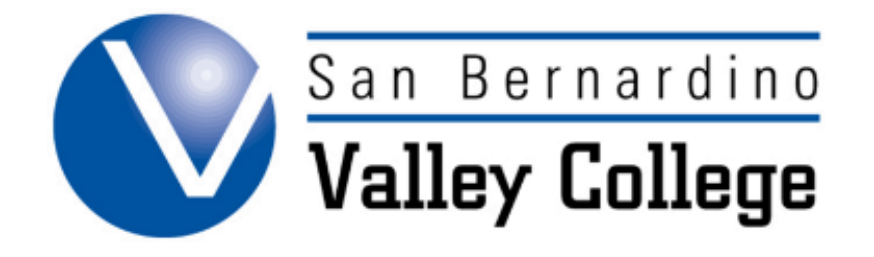

## **ABOUT CURRICUNET**

| Searching in CurricUNET:                                                                                               |                   |                                                                             |                |
|----------------------------------------------------------------------------------------------------|-------------------|-----------------------------------------------------------------------------|----------------|
| <ul> <li>CurricUNET allows you to search through exist<br/>outlines using a variety of search criteria comb</li> </ul> | Search<br>Program |                                                                             |                |
| <ul> <li>Scroll down to the Search area on the left s<br/>home page</li> </ul>                                         | side of the       | Course<br>Users                                                             |                |
| <ul> <li>Click the desired Search link</li> </ul>                                                                      |                   | SLOs                                                                        |                |
| Enter criteria into one or more fields:                                                                                |                   |                                                                             |                |
| Course Search  All Active Approved Historical Launched Pending Re-Launched Discipline -All- Course Number Course Fitle | Status            | All<br>Active<br>Approved<br>Cancelled<br>Historical<br>Launched<br>Pending | Program Search |

## Icon Definitions in CurricUNET

- This icon, when clicked, allows you to view help pages
- This icon, allows you to edit.
- WR This icon, shows the course outline.
- RA This icon, allows you to view the Requisite Analysis Report.
- Reference on the second second
- G This icon, shows the Course Impact Report.
- C This icon, allows a user to view a Course Comparison Report.
- Year Section Section Section Section 1. This icon, allows the user to view the approval process.
- C This icon, allows the viewer to see the comments.
- This icon, allows the viewer to see the Distributed Education Report.
- A This icon, allows the viewer to see the Attached Files.